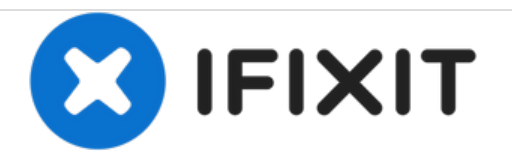

# Sony Walkman NWZ-S764 LCD Screen Replacement

Guide to replace LCD screen.

Written By: Matthew Olson

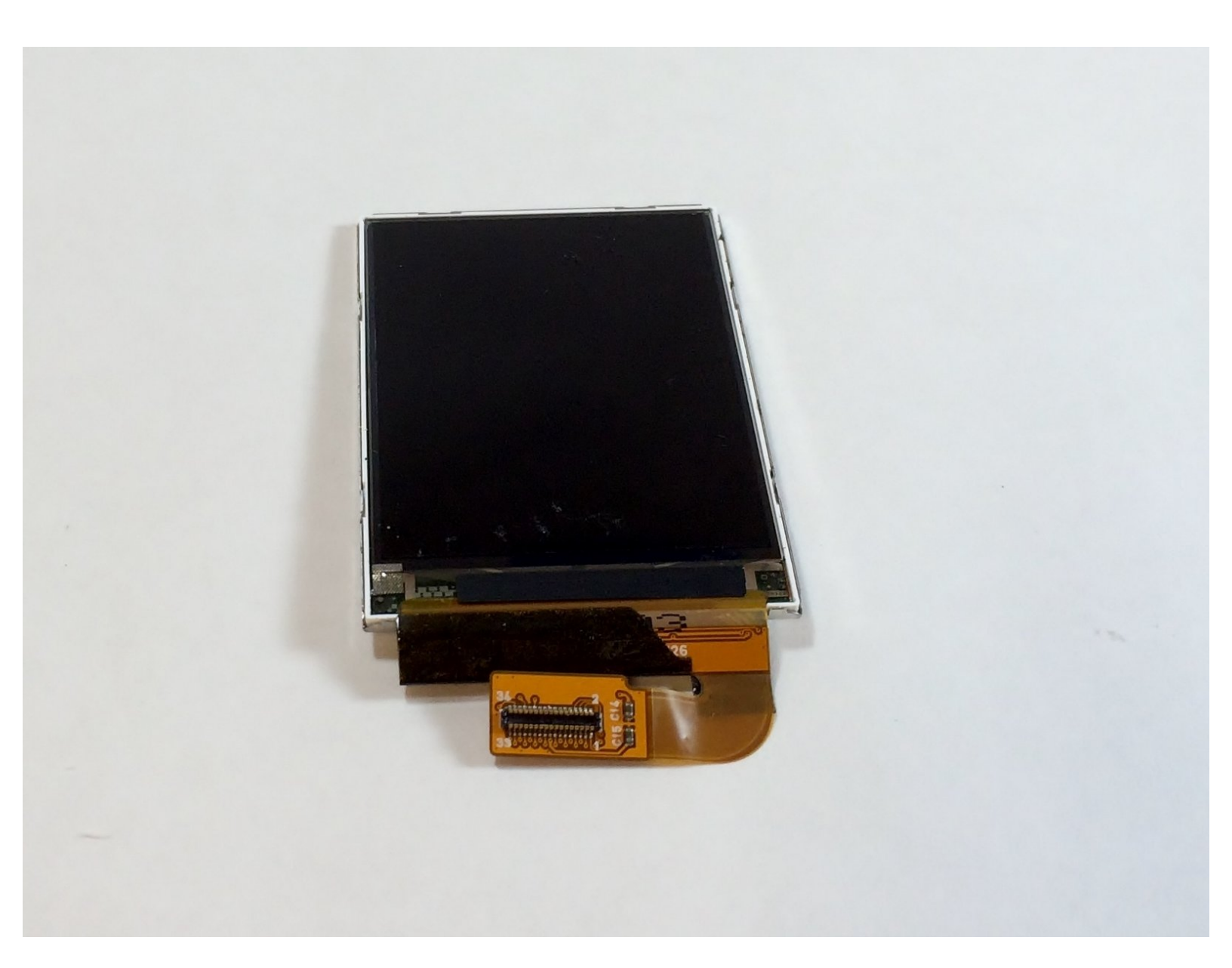

# INTRODUCTION

This tutorial will guide you in replacing the LCD display and cover.

# **TOOLS:**

- Phillips #00 Screwdriver (1)
- iFixit Opening Tools (1)
- Spudger (1)
- iFixit Opening Picks set of 6 (1)
- iOpener (1)

#### Step 1 — Removing the back cover

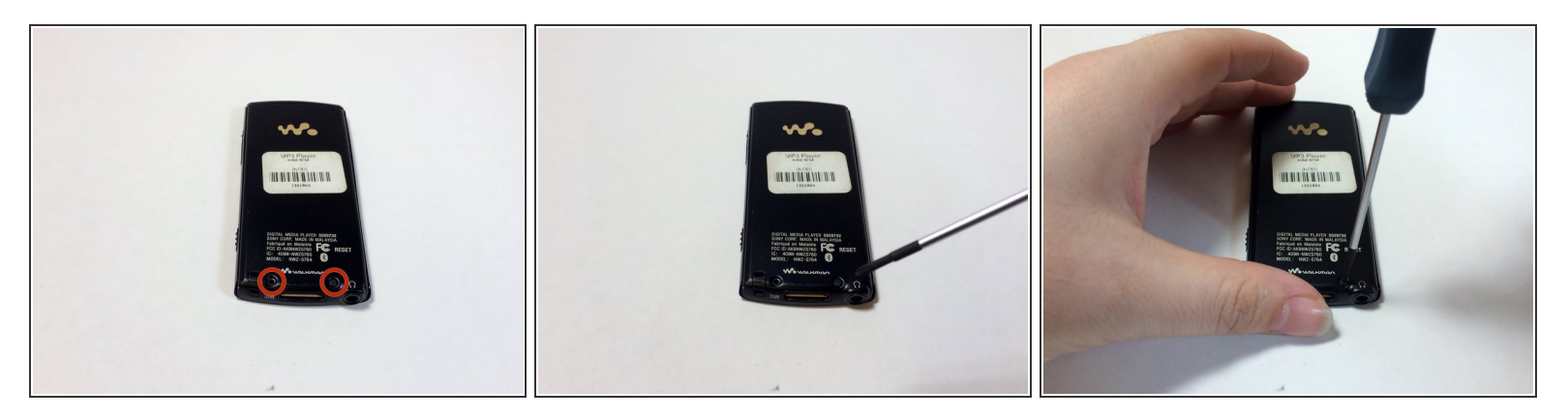

Remove the two black 6.4mm Phillips screws from the back of the device.

# Step 2

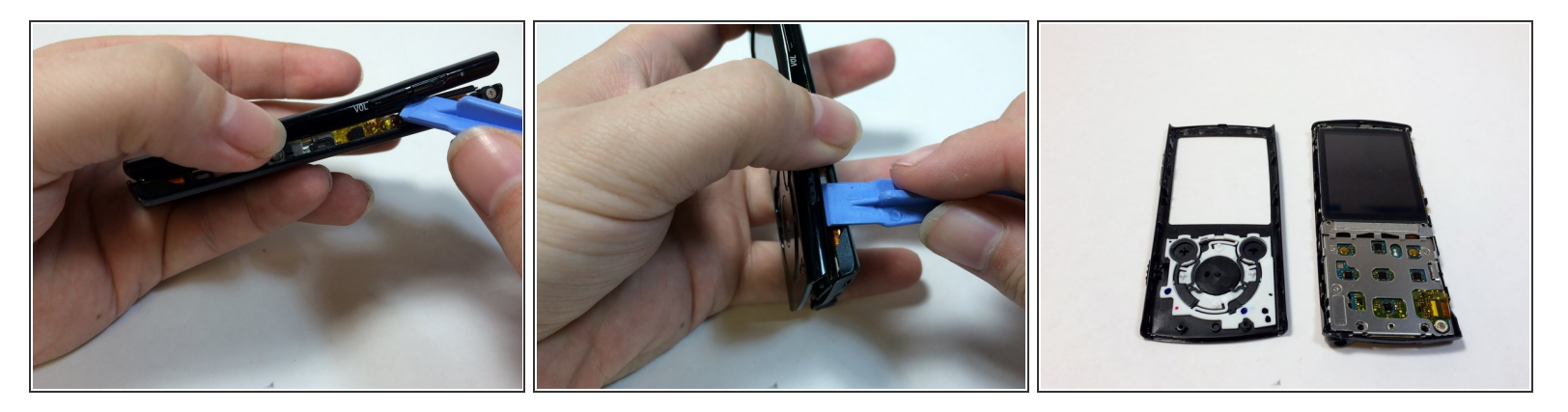

 Using a plastic opening tool, work your way around the edges of the device, carefully prying off the front panel.

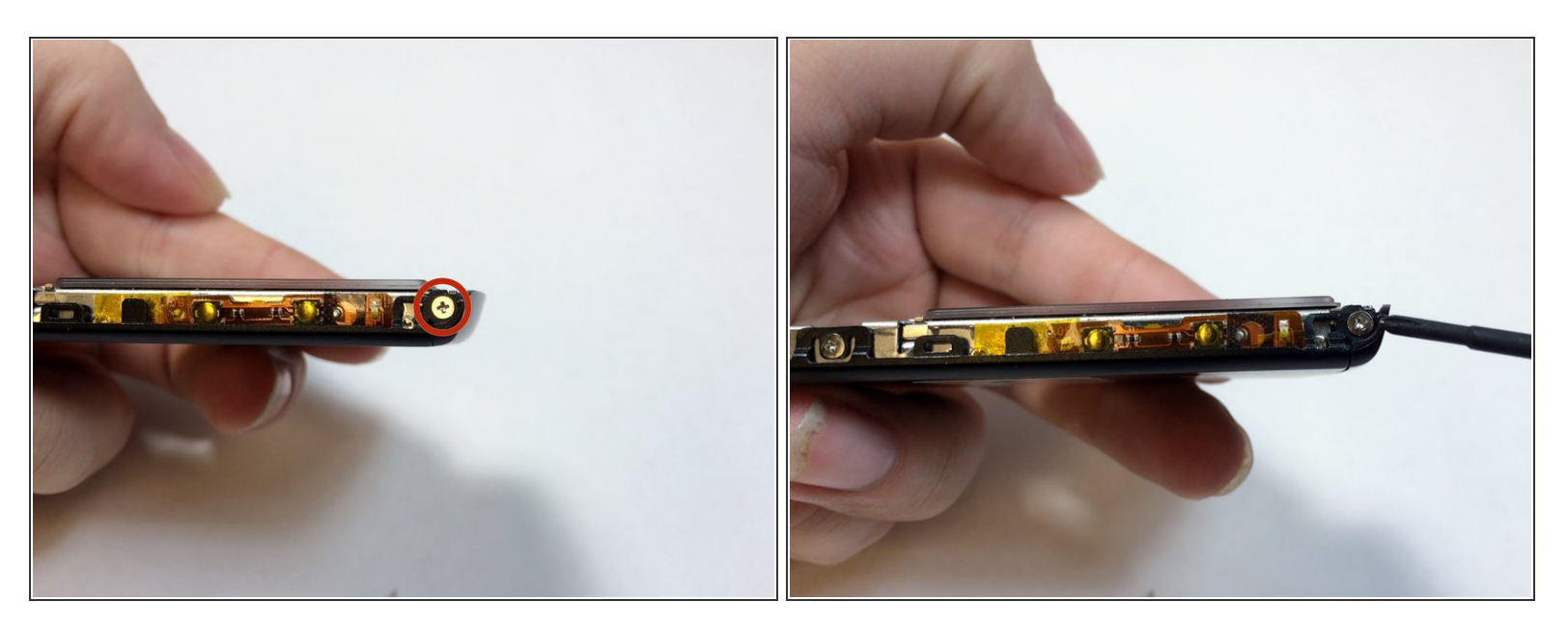

• Remove the two 2.8 mm phillips screws located on either side of the device near the top.

# Step 4

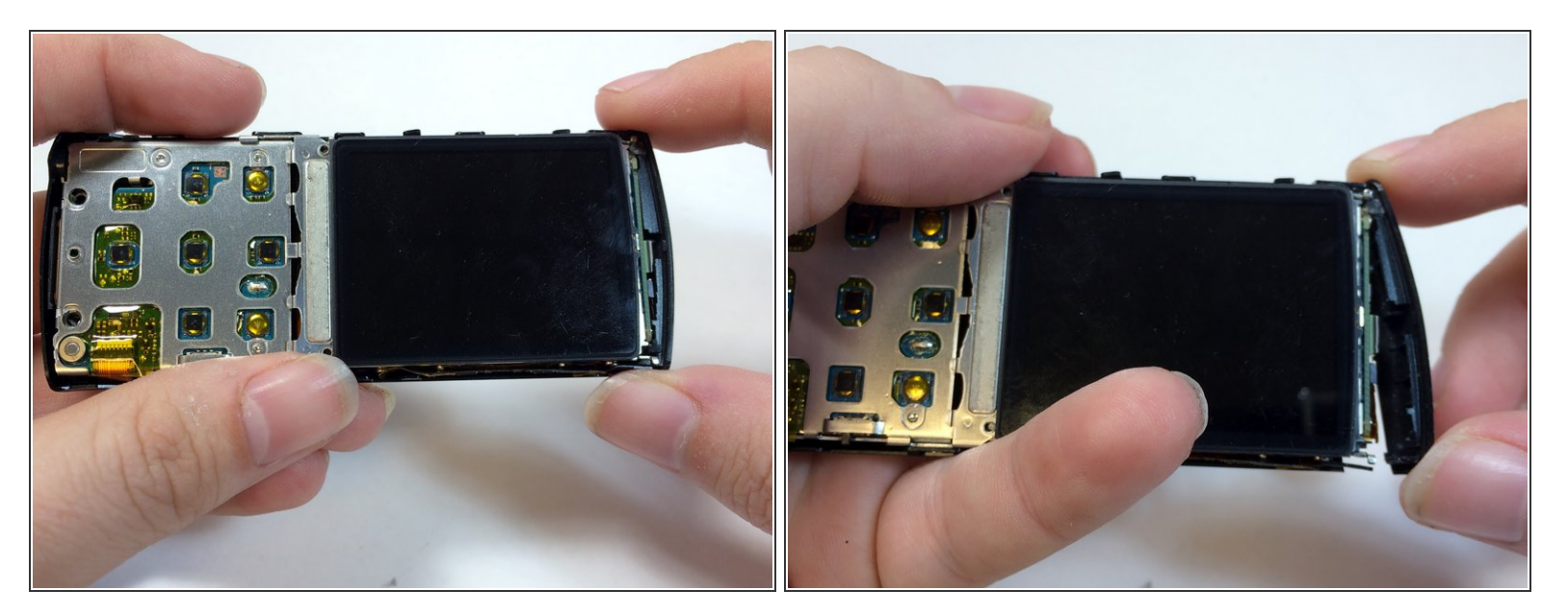

• Carefully pull the top piece away from the device.

#### Step 5 — Removing the Bluetooth module

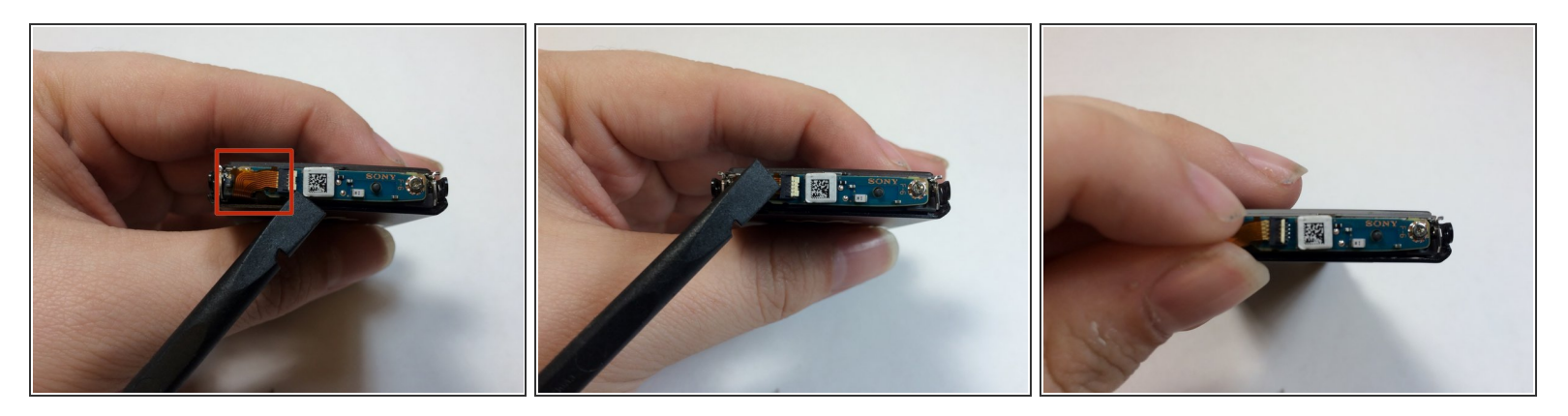

• Use the flat end of the spudger to flip up the retaining flap for the bluetooth module.

A Be sure to lift up on the retaining flap, and not the socket itself.

#### Step 6

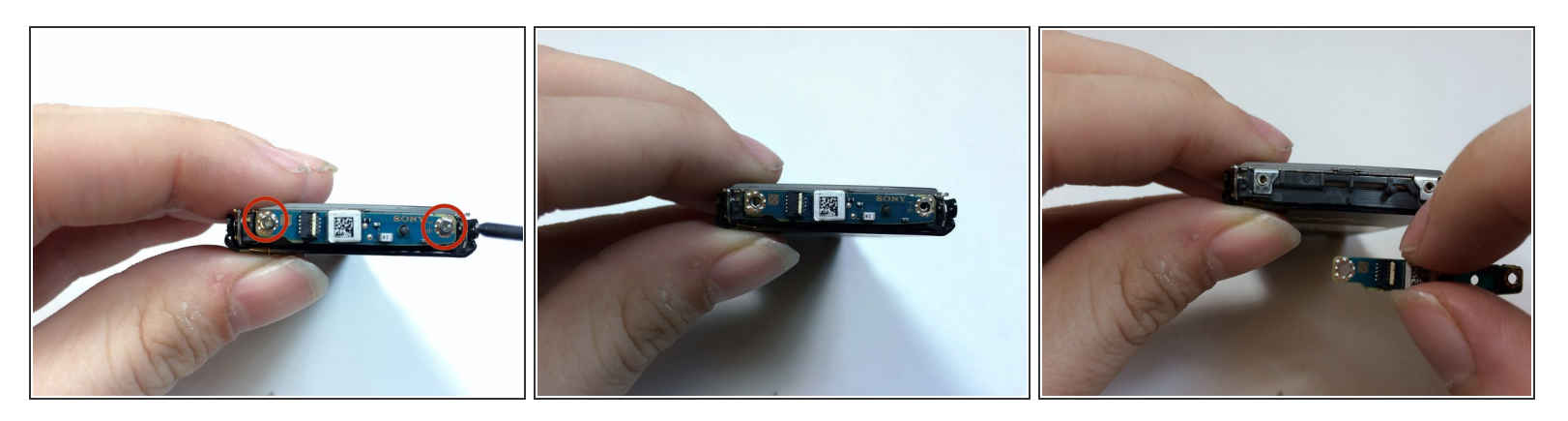

- Remove the two 1.8mm silver Phillips screws on the Bluetooth module.
- Lift up on and remove the Bluetooth module.
- (i) The ribbon cable must first be removed in order to access the highlighted screw.

# Step 7 — Audio Port

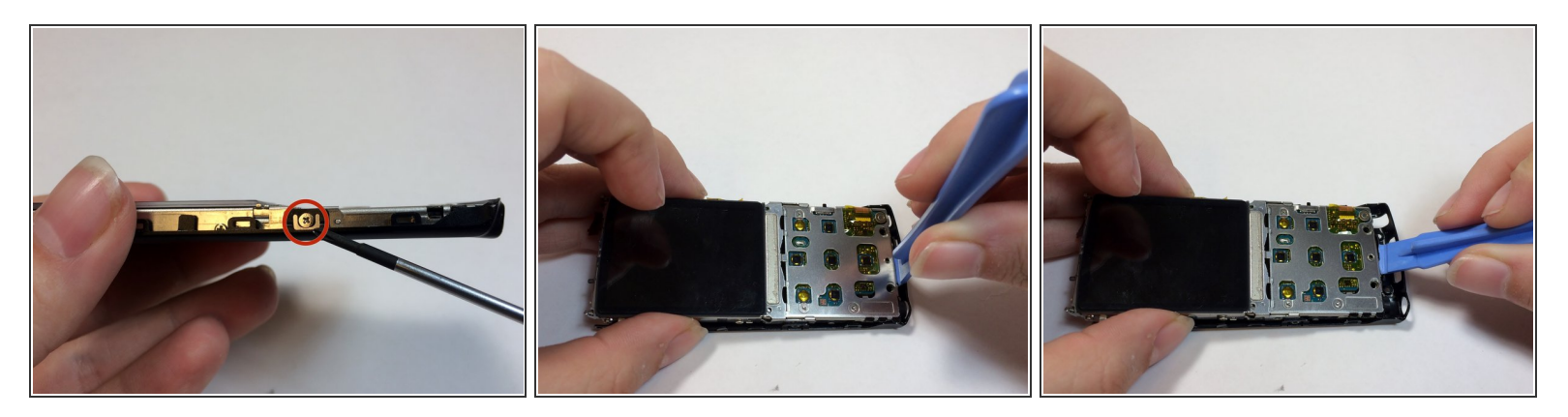

- Remove the two 2.8mm silver Phillips screws on the sides of the frame.
- (i) The two 2.8mm screws are on each side of the device.
- Insert a plastic prying tool between the bottom of the case and the motherboard.
- Pry up the assembly and lift it away from the case.

#### Step 8

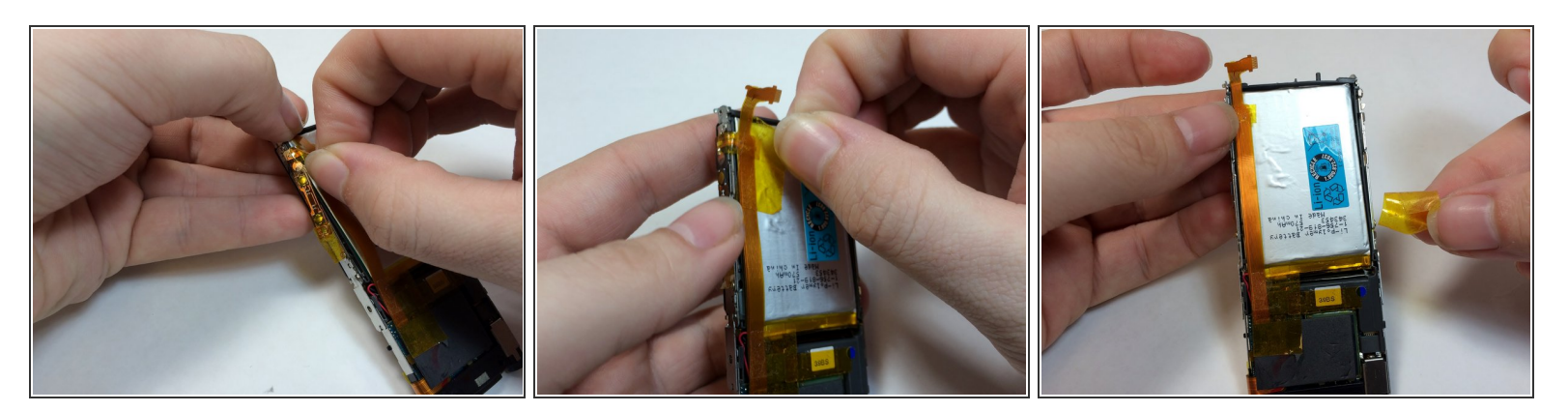

- Remove the yellow tape from the battery and volume control module.
- (i) Save tape for reassembly.

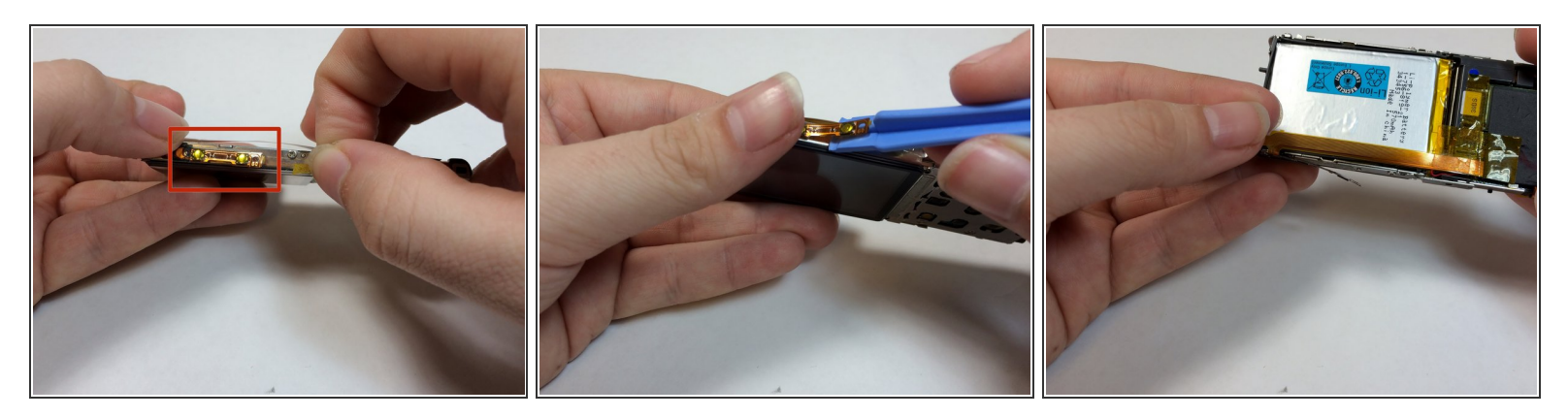

• Use a prying tool to pry under the volume control module.

This module is glued on, using too much force may damage or warp the module.

# Step 10

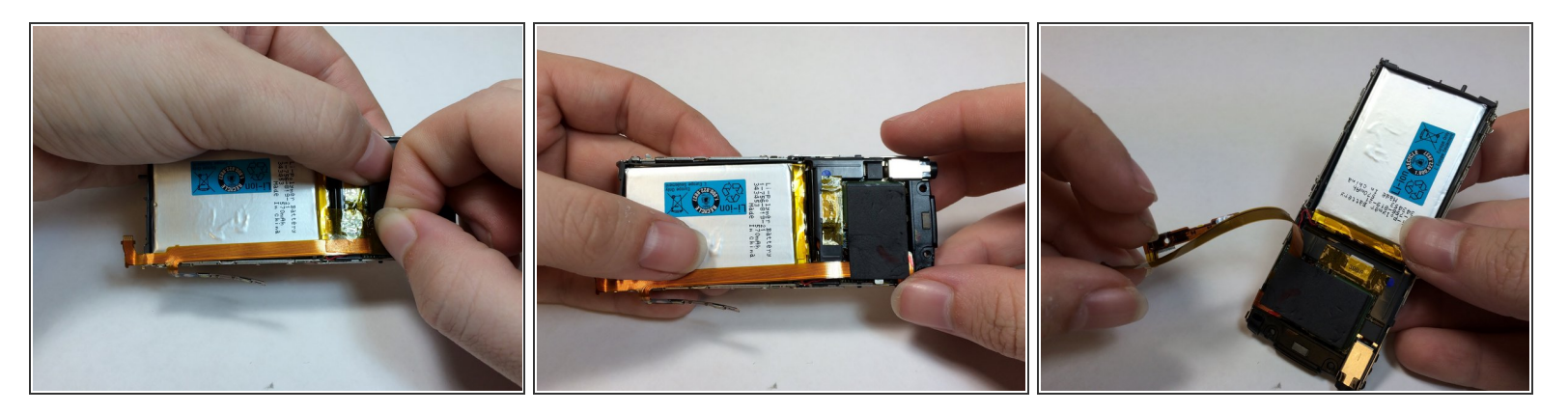

- Remove the tape from EMF shield and the LCD housing.
- Lift up on the volume control ribbon.

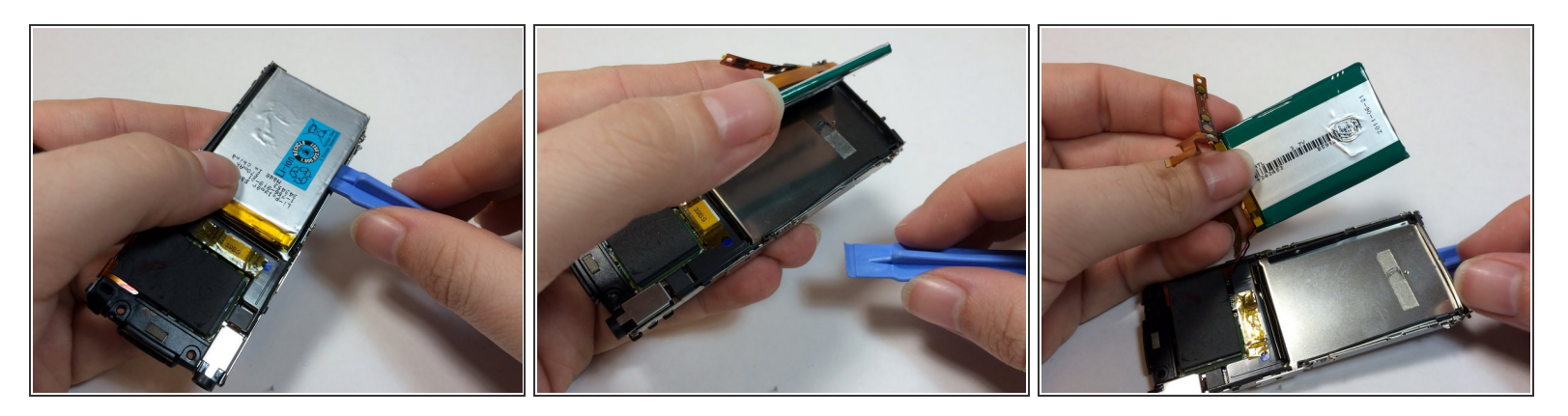

- Insert a plastic opening tool under the battery and lift up to remove it.
- The battery is glued on, too much force may damage the battery casing.
- The battery is soldered to the motherboard, care should be taken to not place too much stress on the wires.

#### Step 12

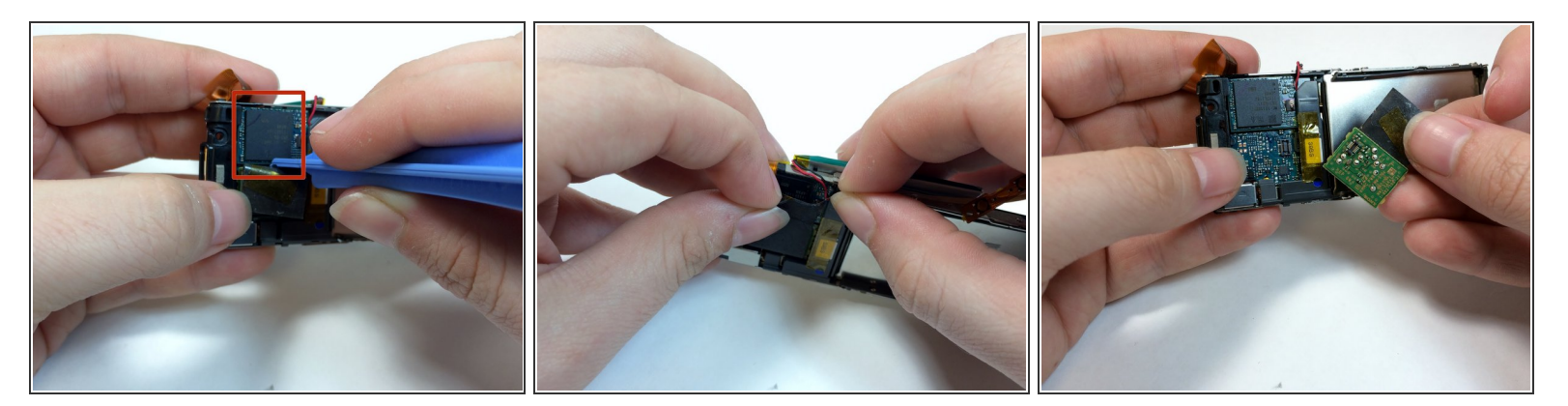

- Remove the black shielding tape from above the Hard Drive.
- Peel the foam cover away from the hard drive.
- Use a plastic opening tool to remove the EMF chip from the motherboard.

The hard drive is soldered onto the device. Be careful not to pull too hard on the hard drive.

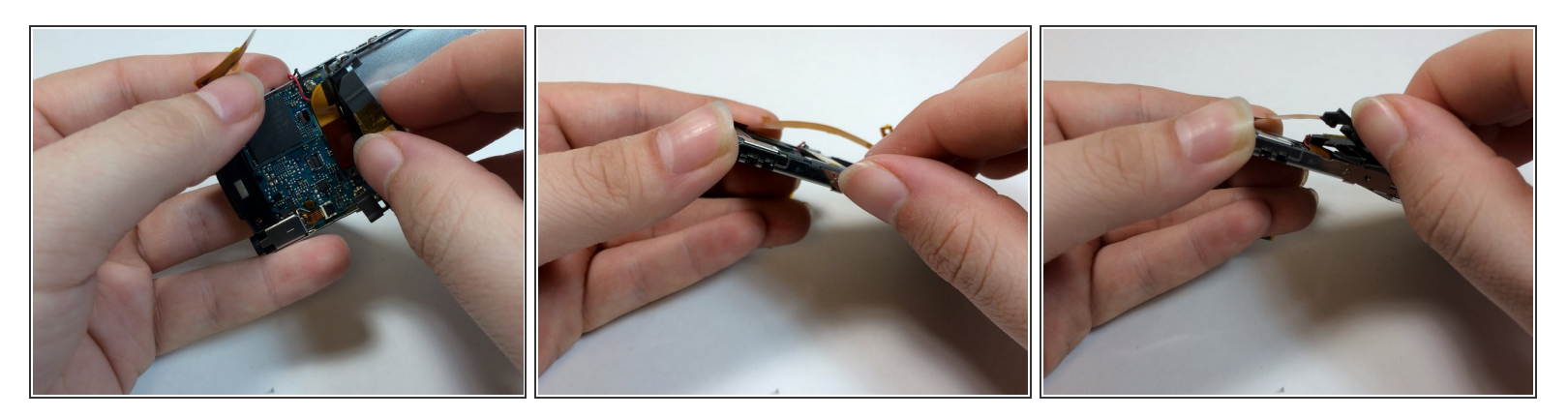

• Remove the plastic bracket by pushing up with your thumb to expose the display connection.

# Step 14

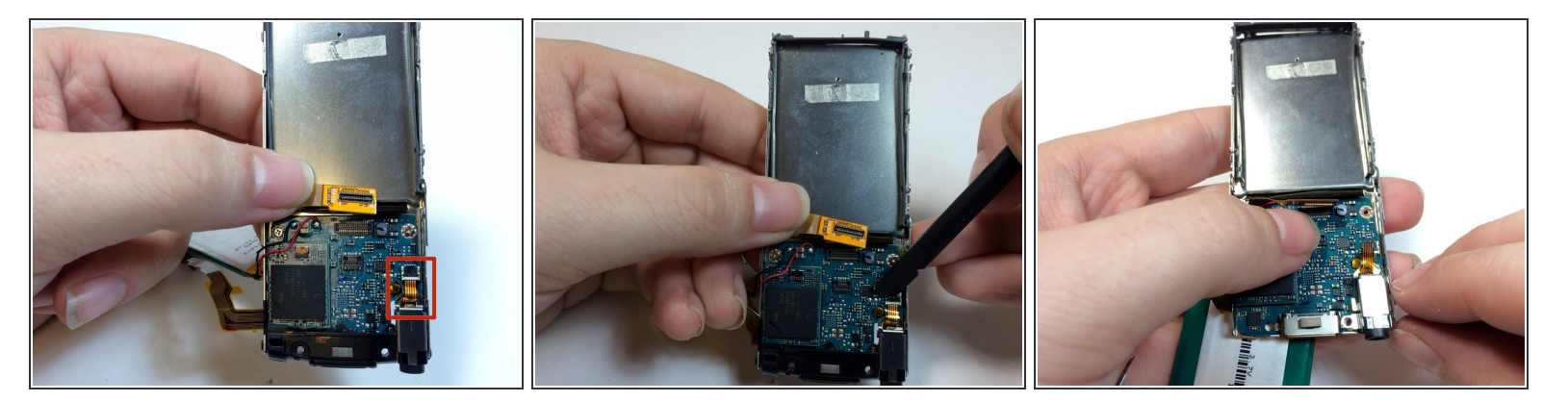

• Use the flat end of a spudger to flip up the retaining flap on the audio jack module.

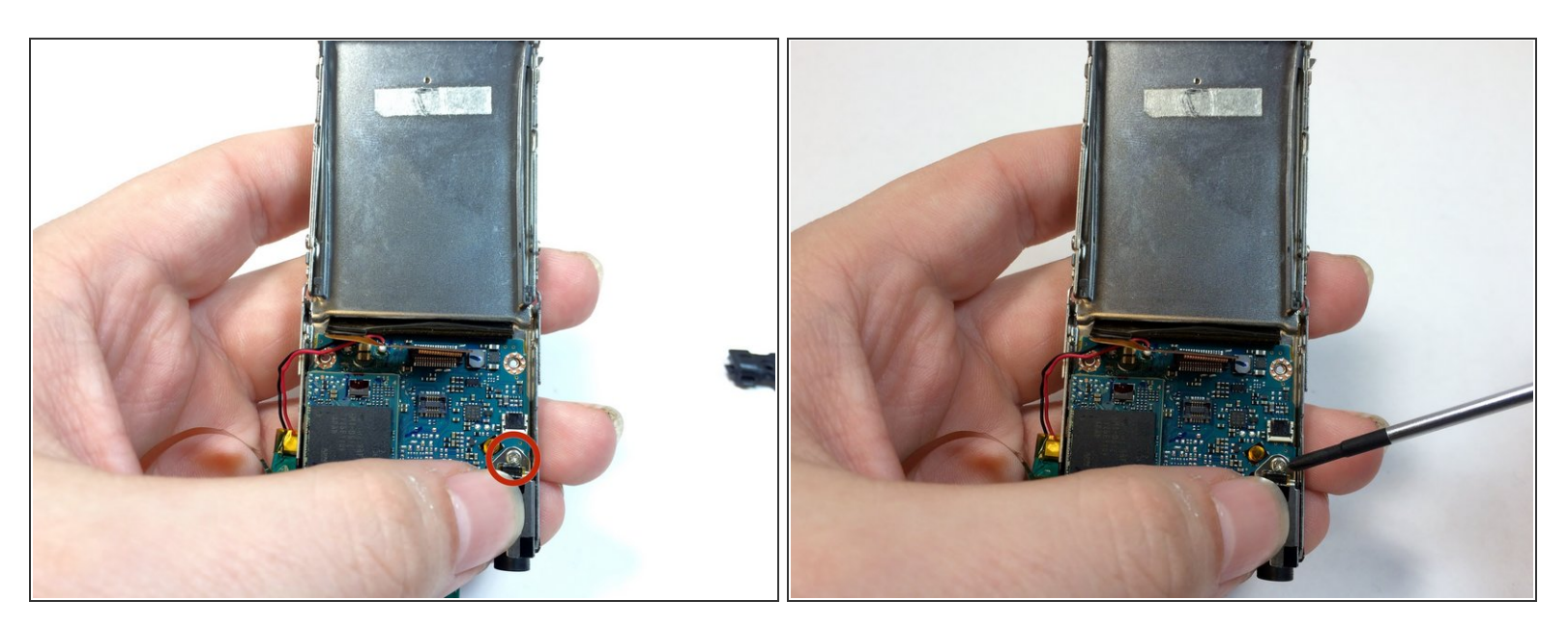

Peel back the ribbon for the audio jack and remove the 1.8mm silver Phillips screw.

# Step 16

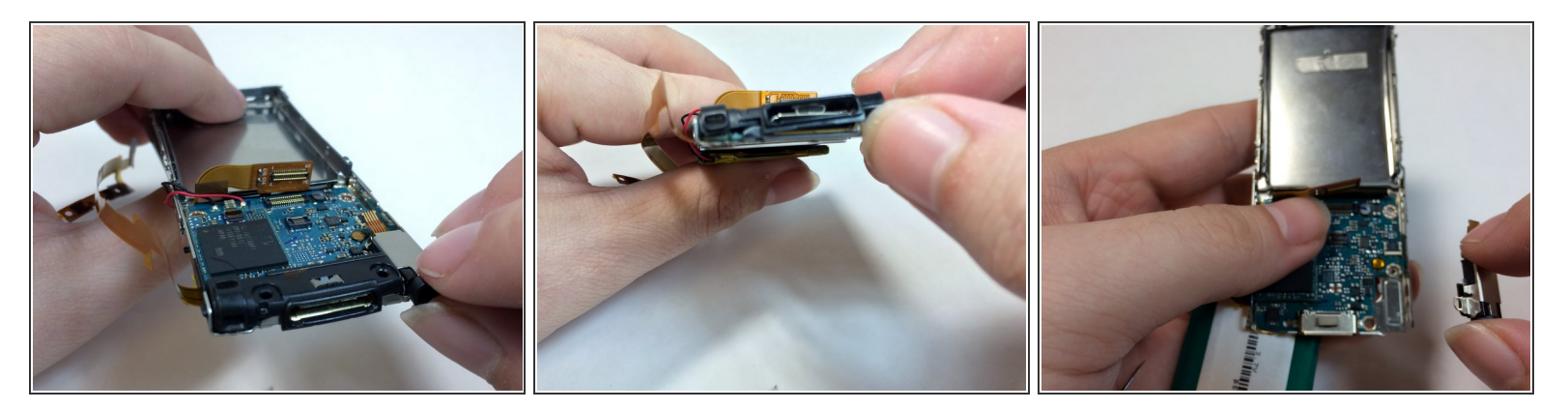

- Remove the mic casing by pushing up and in.
- Remove the headphone jack and the bottom casing.

#### Step 17 — Motherboard

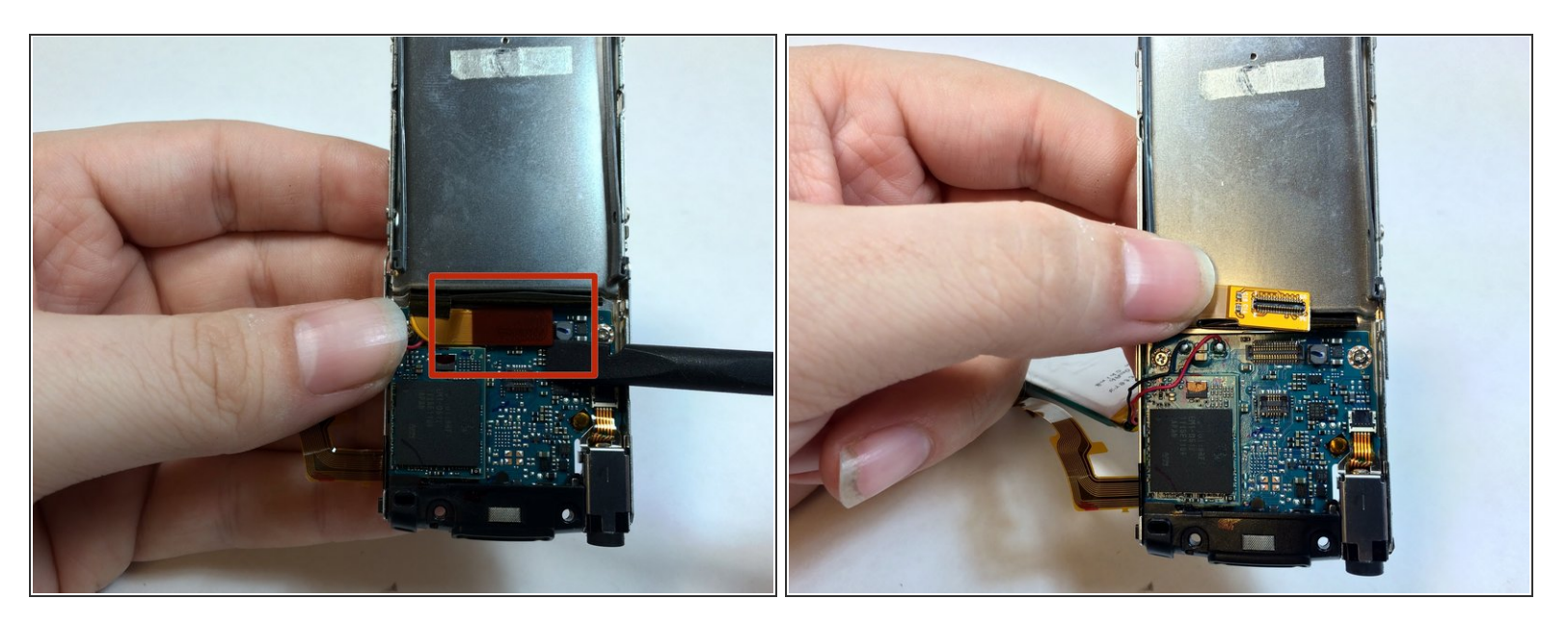

Use the prying tool to remove the LCD ribbon wire.

# Step 18

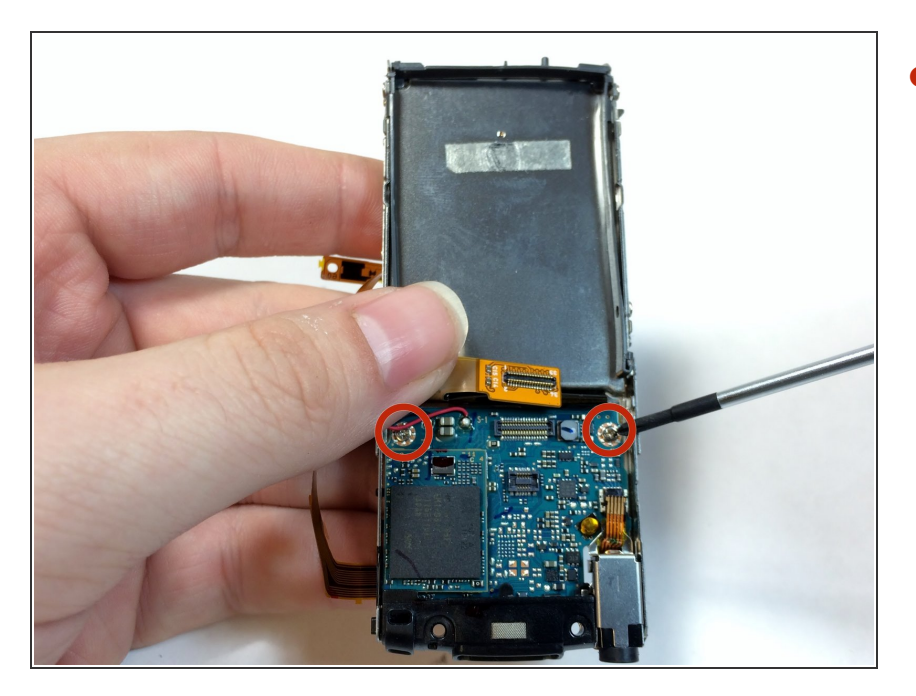

 Lift up on the LCD ribbon and remove the two 1.8mm silver Phillips screws.

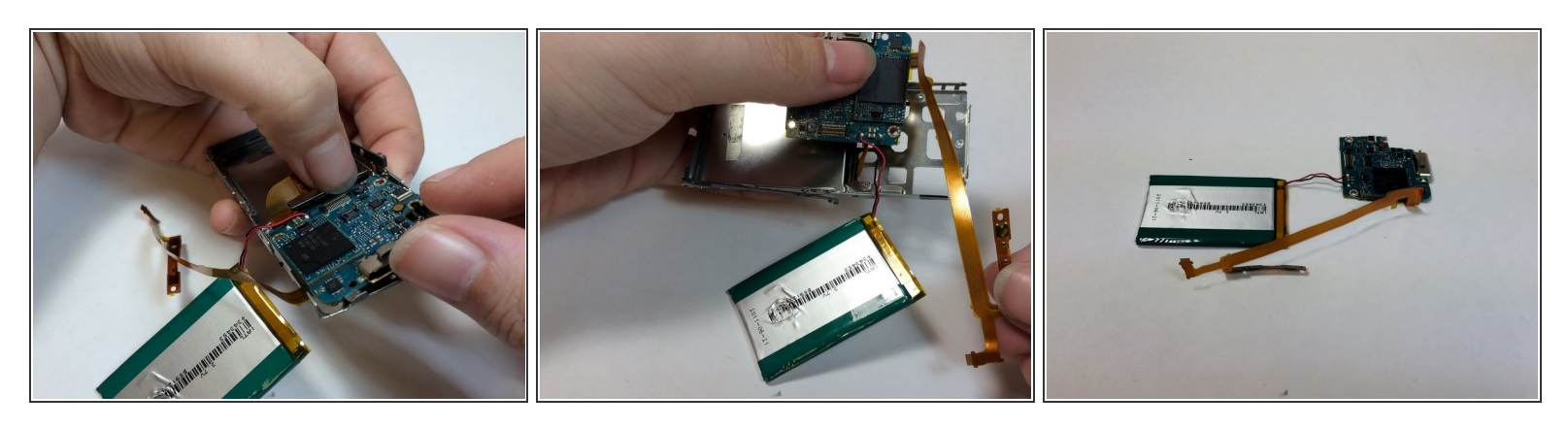

- Lift the motherboard away from the frame with your thumb to remove it from the device.
- Pull the volume control module through the space in the frame.
- If you are using the magnetic project pad or other magnetic surface to keep your screws, do not place the hard drive on or near the magnet.

#### Step 20 — LCD Screen

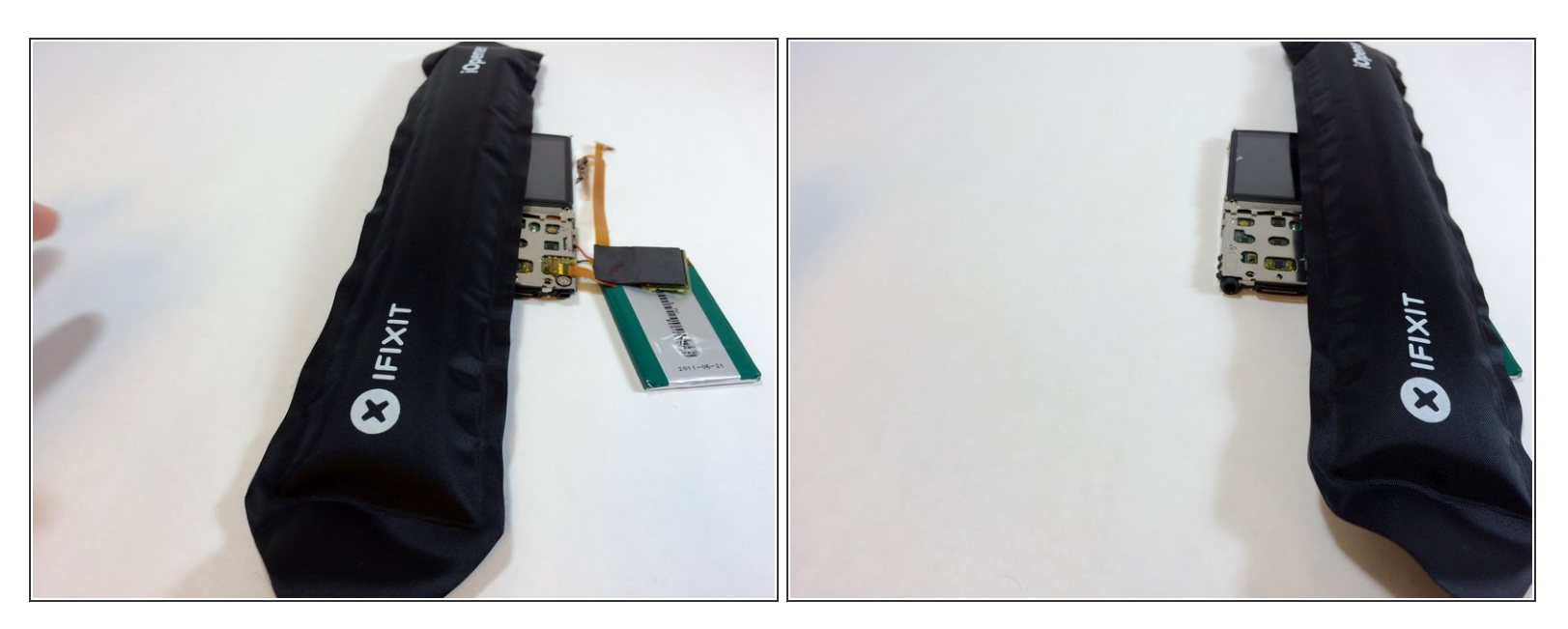

- To remove the LCD display cover, first melt the glue with the iOpener tool.
- For more detailed instructions on how to use the iOpener, see <u>iOpener Instructions</u>

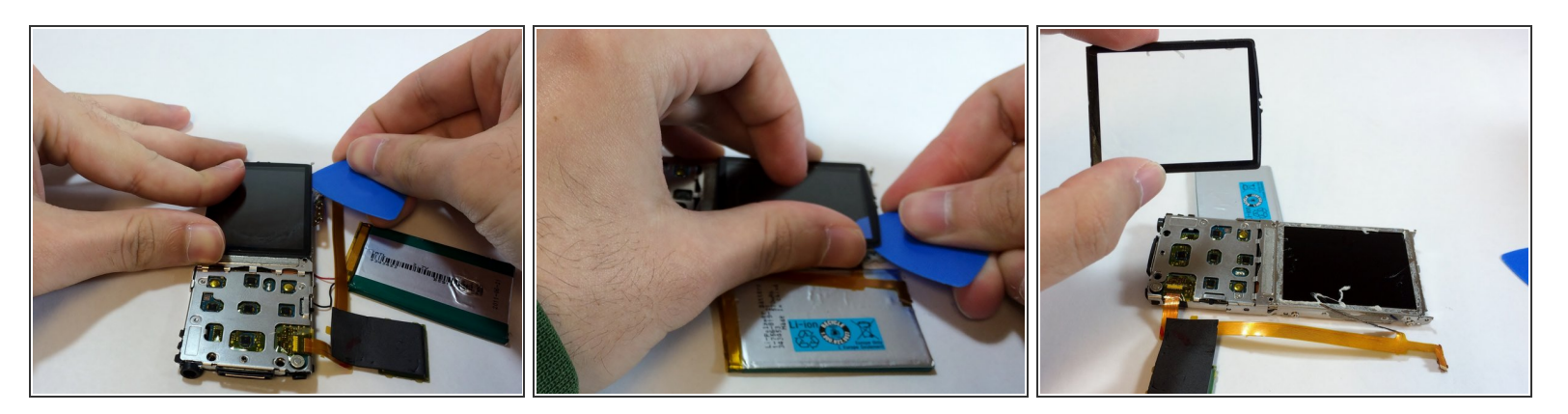

- Carefully slide the iOpener wedge tool under the edge of the LCD display cover to separate it from the device.
- Slide the wedge under all edges of the cover.
- Once all of the glue has been broken, you can pull up on the cover to remove it.
- The flat side of the spudger tool also works for this step

#### Step 22

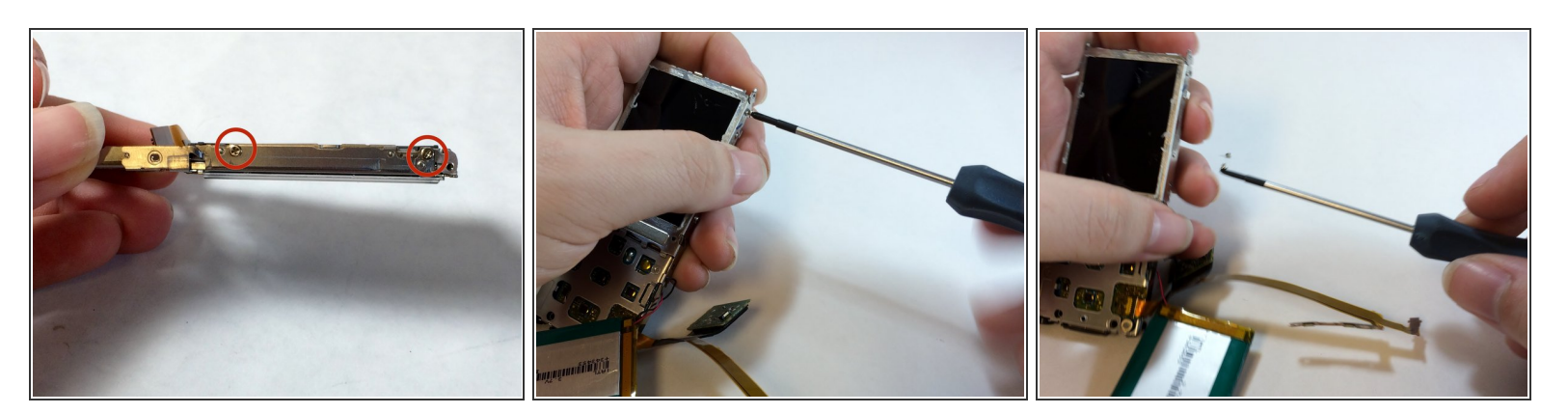

• Remove the two 1.8 mm Phillips screws from both sides of the frame.

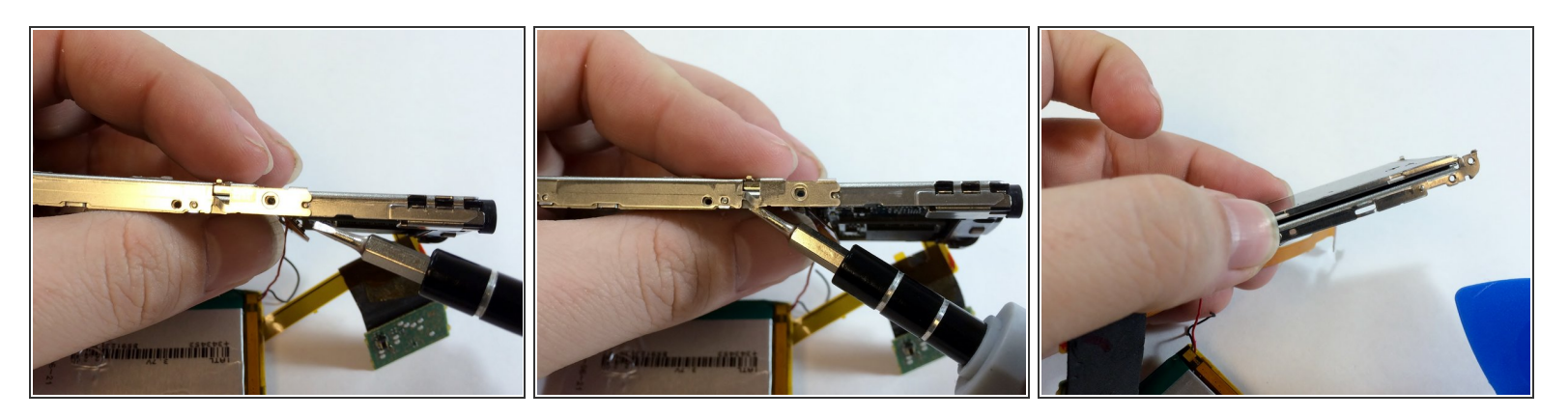

- Use a strong pry tool to lift the metal brackets away from the device. You will need to bend the metal slightly to remove it from the dimples.
- This step will require slight force to separate the frame. Do not bend the brackets too far so that they can be replaced later.
- Once separated, pull the innermost frame containing the LCD display away from the brackets.

#### Step 24

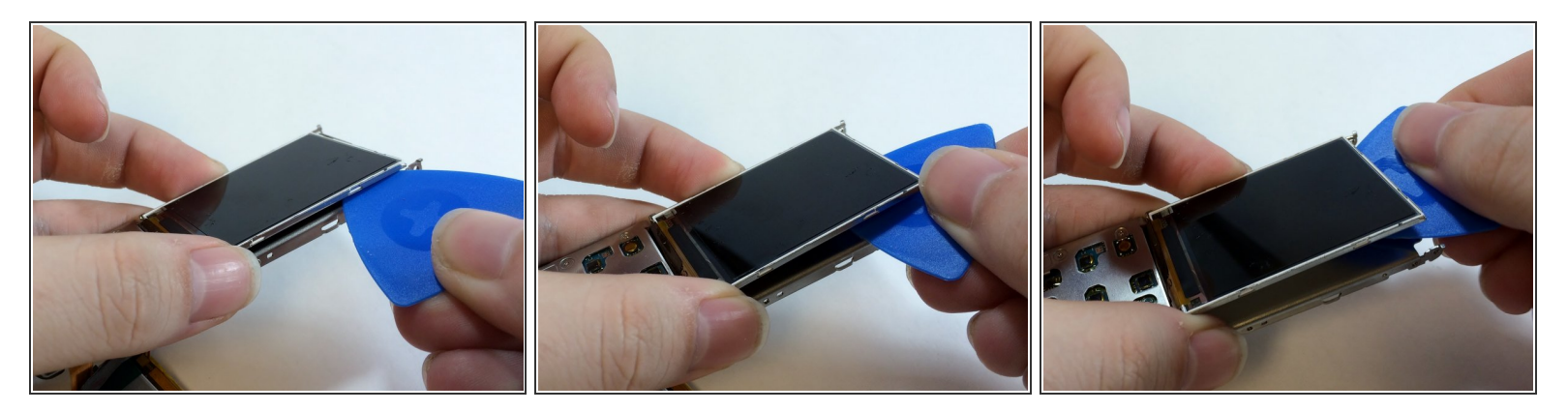

- Slide an opening pick under the LCD display to separate it from the rest of the device.
- (i) The pry tool also works for this step.

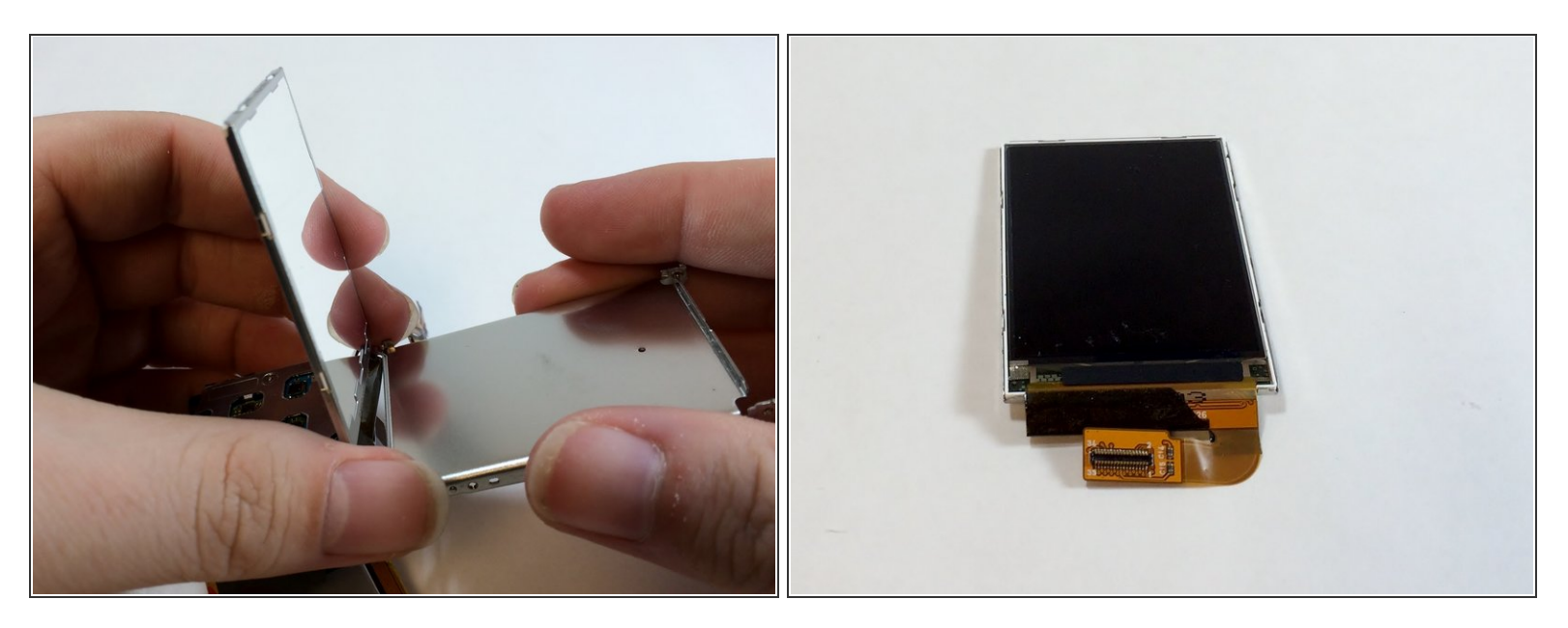

• Lift the LCD display off of the frame to remove it from the device.

To reassemble your device, follow these instructions in reverse order.